# Mac OS 變更打印機預設設定值的方法

# How to change printer default settings for Mac OS

開啟瀏覽器並輸入 <u>http://127.0.0.1:631/printers</u>
 In a Browser, go to web page <u>http://127.0.0.1:631/printers</u>

## - 若出現以下畫面,請按此到步驟 6 繼續

- If display screen below, please <u>click here</u> to step 6 to continue

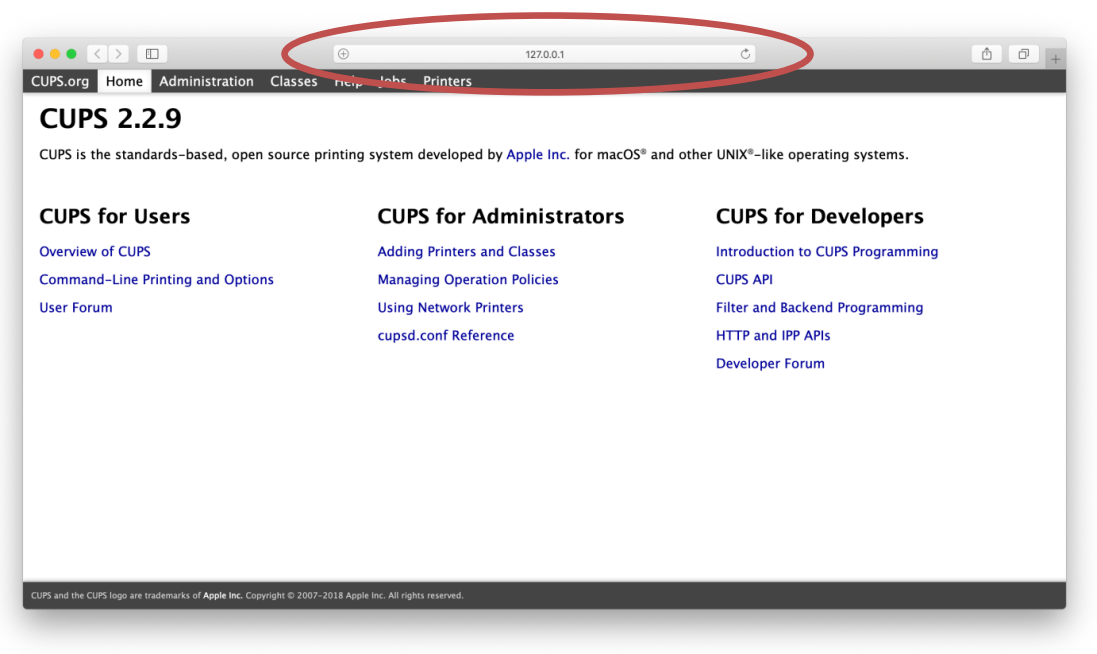

### - 若出現以下畫面,請按此繼續

- If display screen below, please <u>click here</u> to continue

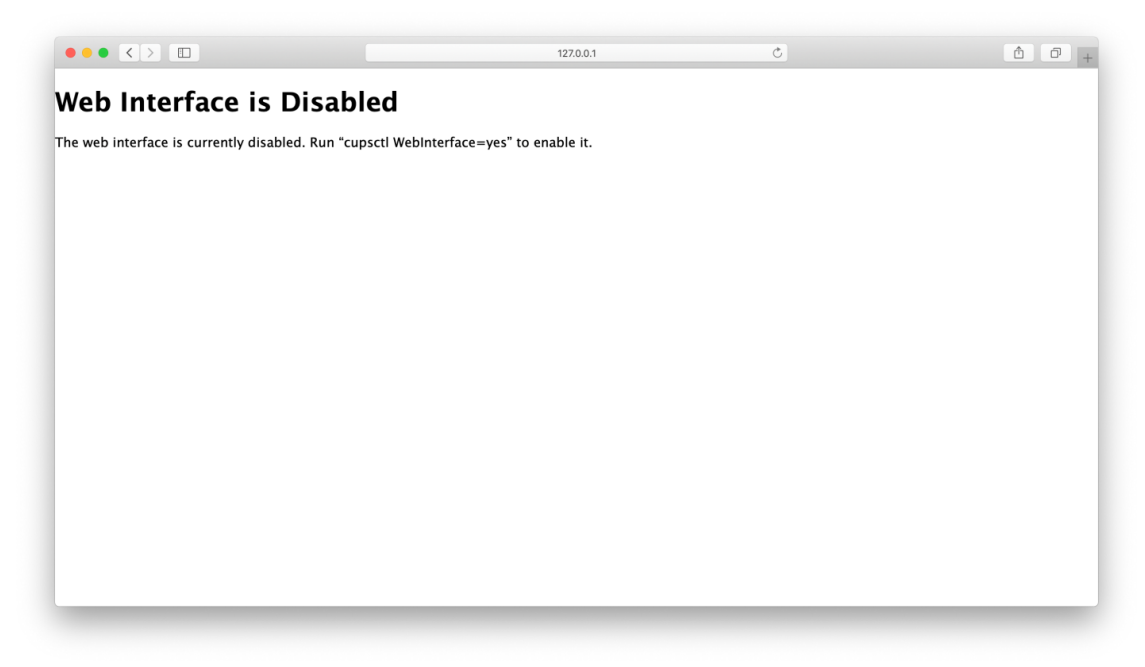

### 2. 先選擇 "Finder"

#### Choose "Finder"

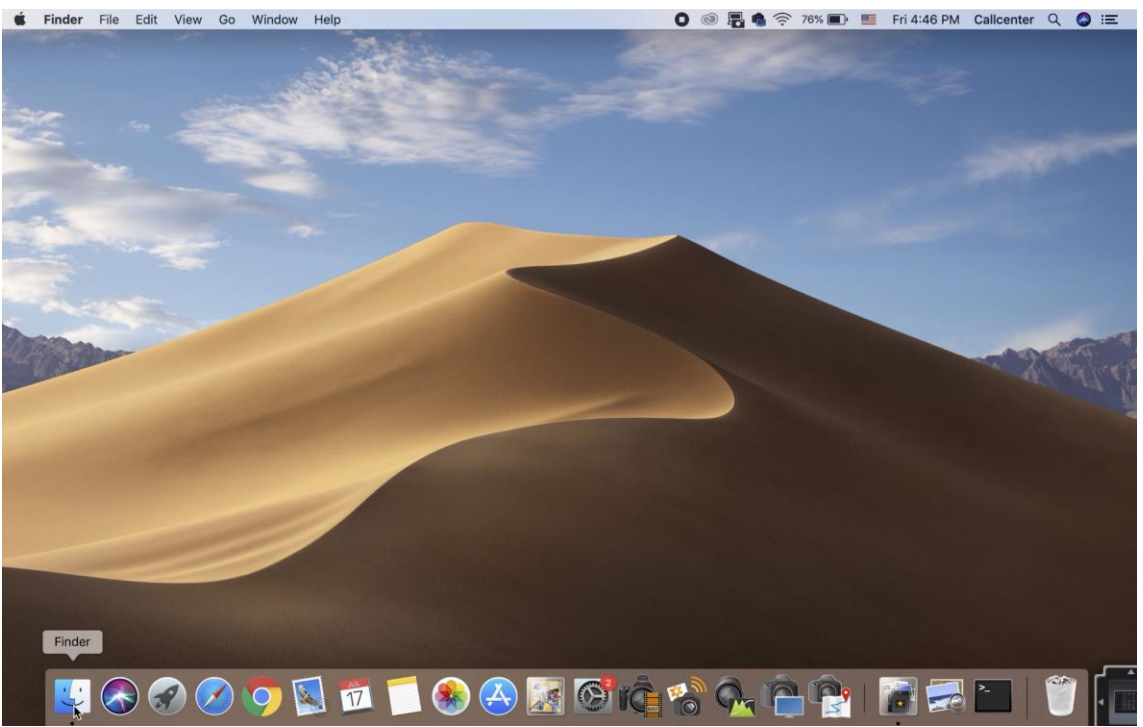

 然後選擇"應用程式" -> "工具程式" Choose "Application" -> "Utility"

|                                                                                                    | Name                       | <ul> <li>Date Modified</li> </ul> | Size     | Kind        |
|----------------------------------------------------------------------------------------------------|----------------------------|-----------------------------------|----------|-------------|
| Applications                                                                                                    | Google Chrome              | 2 Jun 2020 at 8:39 AM             | 462.6 MB | Application |
|                                                                                                    | 台 Home                     | 25 Jun 2019 at 4:33 PM            | 5.3 MB   | Application |
| Documents                                                                                                    | 🚇 Image Capture            | 25 Jun 2019 at 4:33 PM            | 2.3 MB   | Application |
| Recents                                                                                                    | 📩 iMovie                   | 26 Sep 2017 at 9:25 AM            | 2.66 GB  | Application |
|                                                                                                    | iTunes                     | 25 Jun 2019 at 4:33 PM            | 188 MB   | Application |
| Desktop                                                                                                    | 🚱 Jihosoft Video Converter | 8 Jan 2018 at 4:34 PM             | 38 MB    | Application |
| 🕐 Downloads                                                                                                    | 宁 Keynote                  | 26 Sep 2017 at 11:34 AM           | 683.8 MB | Application |
| AirDrop                                                                                                    | 💰 Launchpad                | 25 Jun 2019 at 4:33 PM            | 1.3 MB   | Application |
|                                                                                                    | 🧏 Mail                     | 25 Jun 2019 at 4:33 PM            | 36.6 MB  | Application |
| Dropbox                                                                                                    | 🍇 Maps                     | 25 Jun 2019 at 4:33 PM            | 12.6 MB  | Application |
| Creative Cloud Files                                                                                                    | 🥽 Messages                 | 25 Jun 2019 at 4:33 PM            | 11.2 MB  | Application |
| Movies                                                                                                    | 🕵 Microsoft Edge Dev       | Yesterday at 10:16 AM             | 356.6 MB | Application |
| I WOVIES                                                                                                    | 🛐 Mission Control          | 25 Jun 2019 at 4:33 PM            | 871 KB   | Application |
| Cloud                                                                                                    | 🖾 Notes                    | 25 Jun 2019 at 4:33 PM            | 14.1 MB  | Application |
| iCloud Drive                                                                                                    | 📶 Numbers                  | 20 Nov 2019 at 2:49 PM            | 427.4 MB | Application |
|                                                                                                    | 🏹 Pages                    | 20 Nov 2019 at 2:50 PM            | 508.7 MB | Application |
| Locations                                                                                                    | 🕵 Photo Booth              | 25 Jun 2019 at 4:33 PM            | 5.4 MB   | Application |
| Remote Disc                                                                                                    | 🌸 Photos                   | 25 Jun 2019 at 4:33 PM            | 53 MB    | Application |
|                                                                                                    | neview                     | 25 Jun 2019 at 4:33 PM            | 37.9 MB  | Application |
| Tags                                                                                                    | 🔍 QuickTime Player         | 25 Jun 2019 at 4:33 PM            | 15.4 MB  | Application |
| ● 紅色                                                                                                    | E Reminders                | 25 Jun 2019 at 4:33 PM            | 5.9 MB   | Application |
| ● 橙色                                                                                                    | 🥝 Safari                   | 25 Jun 2019 at 4:33 PM            | 25.9 MB  | Application |
| - <u><u></u><u></u><u></u><u></u><u></u><u></u><u></u><u></u><u></u><u></u><u></u><u></u><u></u><u></u><u></u><u></u><u></u><u></u><u></u></u> | Siri Siri                  | 25 Jun 2019 at 4:33 PM            | 1.8 MB   | Application |
| ● 東巴                                                                                                    | Stickies                   | 25 Jun 2019 at 4:33 PM            | 21.3 MB  | Application |
| ● 綠色                                                                                                    | Stocks                     | 25 Jun 2019 at 4:33 PM            | 1 MB     | Application |
| ● 藍色                                                                                                    | System Preferences         | 25 Jun 2019 at 4:33 PM            | 6.1 MB   | Application |
| <ul> <li>此久</li> </ul>                                                                                                    | / TextEdit                 | 25 Jun 2019 at 4:33 PM            | 5.6 MB   | Application |
| ● 系巴                                                                                                    | Time Machine               | 25 Jun 2010 at 4:22 DM            | 1.2 MD   | Application |
| ● 灰色                                                                                                    | Utilities                  | 20 Mar 2019 at 3:50 PM            |          | Folder      |
| O All Tags                                                                                                    | Voice Memos                | 25 Jun 2019 at 4:33 PM            | 3.1 MB   | Application |
| · ···· rago                                                                                                    | S WhatsApp                 | 26 Sep 2017 at 11:31 AM           | 150.9 MB | Application |

- 4. 選擇"終端機"
  - Choose "Terminal"

| avourites            | Name                                                                                                    | <ul> <li>Date Modified</li> </ul> |
|----------------------|----------------------------------------------------------------------------------------------------|-----------------------------------|
| Applications         | Activity Monitor                                                                                                    | 25 Jun 2019 at 4:                 |
|                      | Adobe Application Manager                                                                                                    | 1 Feb 2019 at 10:2                |
| Documents            | Adobe Creative Cloud                                                                                                    | 12 Mar 2019 at 10                 |
| Recents              | Adobe Creative Cloud Experience                                                                                                    | 20 Mar 2019 at 3:                 |
| Desktop              | Adobe Installers                                                                                                    | 12 Mar 2019 at 10                 |
|                      | Adobe Sync                                                                                                    | 9 Feb 2019 at 12:                 |
| U Downloads          | AirPort Utility                                                                                                    | 25 Jun 2019 at 4:                 |
| AirDrop              | Audio MIDI Setup                                                                                                    | 25 Jun 2019 at 4:                 |
| Dropbox              | 🕹 Bluetooth File Exchange                                                                                                    | 25 Jun 2019 at 4:                 |
|                      | Boot Camp Assistant                                                                                                    | 25 Jun 2019 at 4:                 |
| Creative Cloud Files | 🔀 ColorSync Utility                                                                                                    | 25 Jun 2019 at 4:                 |
| - Movies             | Console                                                                                                    | 25 Jun 2019 at 4:                 |
| 011                  | 🧭 Digital Colour Meter                                                                                                    | 25 Jun 2019 at 4:                 |
| Cloud                | Disk Utility                                                                                                    | 25 Jun 2019 at 4:                 |
| iCloud Drive         | Grapher                                                                                                    | 25 Jun 2019 at 4:                 |
| ocations             | ☆ Keychain Access                                                                                                    | 25 Jun 2019 at 4:                 |
| Remete Dise          | Sector Assistant                                                                                                    | 25 Jun 2019 at 4:                 |
| Remote Disc          | Screenshot                                                                                                    | 25 Jun 2019 at 4:                 |
| Tags                 | Script Editor                                                                                                    | 25 Jun 2019 at 4:                 |
| ● 紅色                 | System Information                                                                                                    | 25 Jun 2019 at 4:                 |
| - H3-4               |                                                                                                    | 25 Jun 2019 at 4:                 |
| 🧧 恒巴                 | VoiceOver Utility                                                                                                    | 25 Jun 2019 at 4:                 |
| 🦲 黃色                 |                                                                                                    |                                   |
| ● 綠色                 |                                                                                                    |                                   |
| ● 藍色                 |                                                                                                    |                                   |
| ● 紫色                 |                                                                                                    |                                   |
| ● 灰色                 |                                                                                                    |                                   |
| All Tags             |                                                                                                    |                                   |
|                      | Macintosh HD > Macintosh > Macintosh HD > Macintosh HD > Macintosh |                                   |

於終端機中輸入"cupsctl Webinterface=Yes"
 Key in "cupsctl Webinterface=Yes"

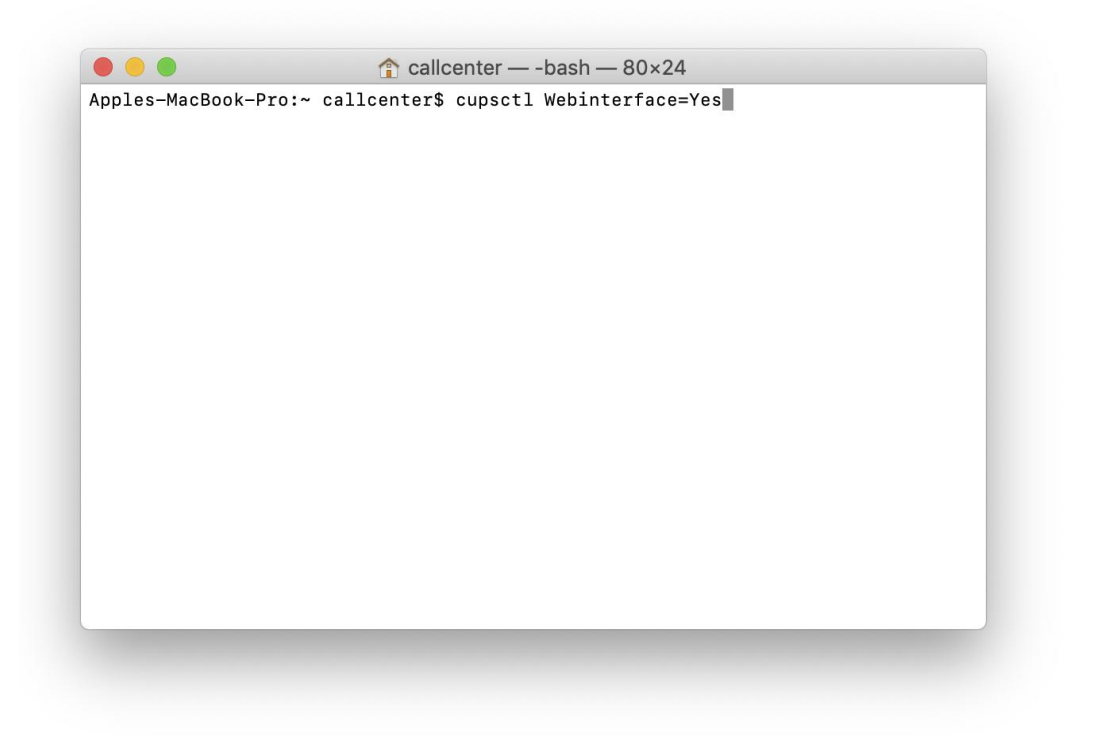

#### 6. 開啟設定網頁後選擇 "Printers"

Choose "Printers" after open the settings page

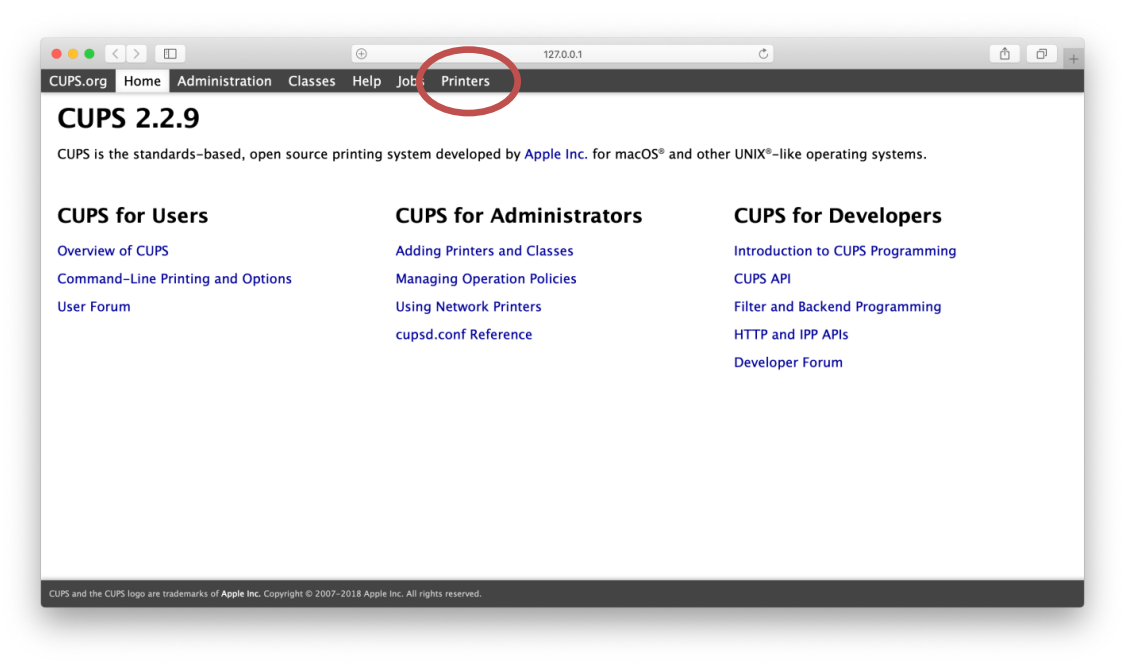

#### 7. 選擇印表機型號

Choose printer model

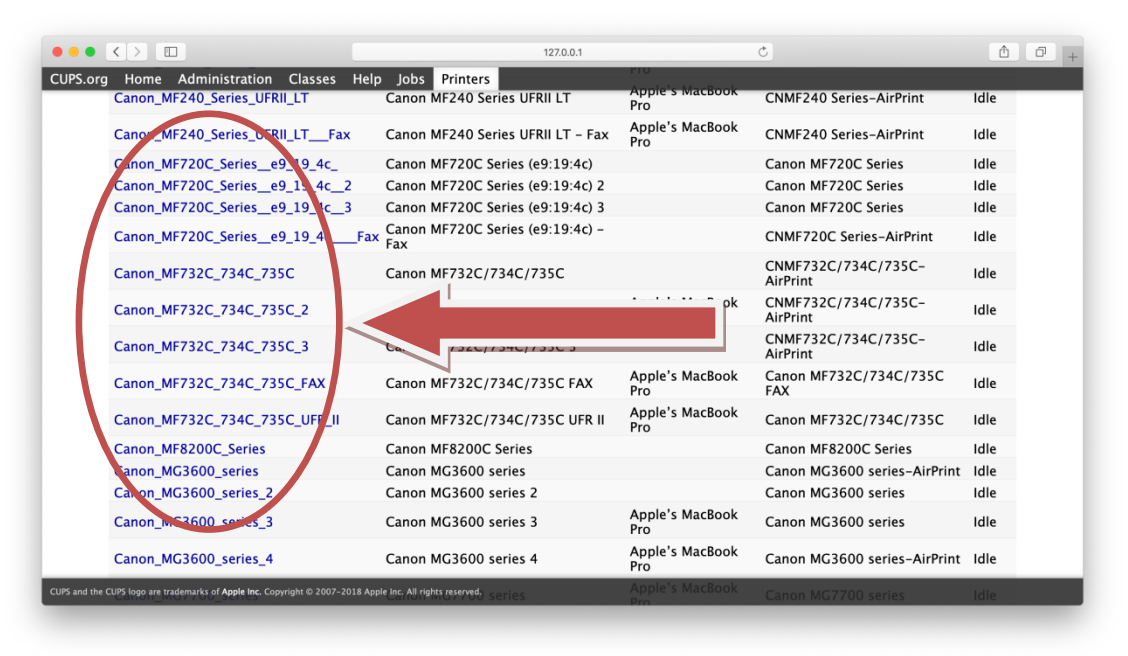

8. 選擇 "Set Default Option"

| Choose "Set Def                                                                                                    | ault Option"                                                                                                    |                                                                                       |                  |      |
|----------------------------------------------------------------------------------------------------|----------------------------------------------------------------------------------------------------|---------------------------------------------------------------------------------------|------------------|------|
|                                                                                                    |                                                                                                    | 127.0.0.1                                                                             | Ċ                | Ô († |
| CUPS.org Home Admin                                                                                                    | istration Classes Help Job                                                                                             | s Printers                                                                            |                  |      |
| Canon_MF24                                                                                                    | 40_Series_UFRI                                                                                                    | I_LT                                                                                  |                  |      |
| Canon_MF240_S                                                                                                    | eries_UFRII_LT (Idle                                                                                                   | , Accepting Jobs, Not Sh                                                              | ared)            |      |
| Maintenance Administrati<br>Description: Modify Print<br>Location: Set Default<br>Driver: Set A Serv<br>Connection: ip Set Allowed<br>Defaults: job-sheets:<br>Jobs | on<br>er<br>options<br>UFRII LT<br>UPRIN LT<br>Users<br>Users<br>MF240_ipp_tcp.local./<br>=none, none media=iso_a4_210 | 20-printing)<br>/?uuid=01c80000-fe7f-11de-8a39-8<br>)x297mm sides=two-sided-long-edge | 4ba3b91ccca<br>e |      |
|                                                                                                    | Search in Canon_MF240_Se                                                                                               | eries_UFRII_LT: 🗠                                                                     | Search Clea      | ır   |
| Show Completed Jobs Show Al                                                                                                    | I Jobs                                                                                                    |                                                                                       |                  |      |
|                                                                                                    | Jo                                                                                                    | obs listed in print order; held jobs app                                              | ear first.       |      |
|                                                                                                    |                                                                                                    |                                                                                       |                  |      |
|                                                                                                    |                                                                                                    |                                                                                       |                  |      |
|                                                                                                    |                                                                                                    |                                                                                       |                  |      |
|                                                                                                    |                                                                                                    |                                                                                       |                  |      |
| CUPS and the CUPS loop are trademarks of                                                                                                    | f <b>Apple Inc.</b> Copyright © 2007-2018 Apple Inc. All                                                               | rights reserved.                                                                      |                  |      |

9. 選擇相關設定,然後按 "Set Default Options"

|                                                                                 | 127.0                             | .0.1 Č                 | ₫ <b>₽</b> + |
|---------------------------------------------------------------------------------|-----------------------------------|------------------------|--------------|
| CUPS.org Home Administration Classes H                                          | lelp Jobs Printers                |                        |              |
| Set Printer Options                                                             |                                   | _                      |              |
| Set Default Options for Canor                                                   | _MF732C_734C_735                  | С                      |              |
| General Banners Policies                                                        |                                   |                        |              |
|                                                                                 | Gene                              | eral                   |              |
| T T                                                                             | Collate:                          | No 🗘                   |              |
|                                                                                 | Color Mode:                       | Color                  |              |
|                                                                                 | 2-Sided Printing:                 | Long-Edge (Portrait) ᅌ |              |
|                                                                                 | Media Size:                       | A4 ᅌ                   |              |
|                                                                                 | Media Source:                     | Auto Select 3          |              |
|                                                                                 |                                   |                        |              |
|                                                                                 |                                   |                        |              |
|                                                                                 |                                   |                        |              |
|                                                                                 |                                   |                        |              |
| CUPS and the CUPS logo are trademarks of <b>Apple Inc.</b> Copyright © 2007-201 | 3 Apple Inc. All rights reserved. |                        |              |

Choose the printing setting, then click "Set Default Options"

- 完 -- End -